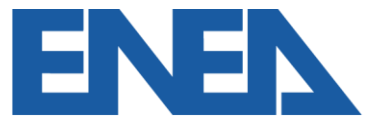

Agenzia nazionale per le nuove tecnologie, l'energia e lo sviluppo economico sostenibile

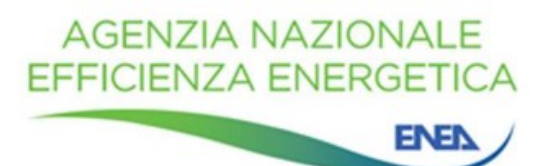

# SuperEcobonus 110%: Portale Enea e modifiche di asseverazioni già inviate

Webinar, 16/09/2021

Ing. Elena Allegrini

Dipartimento Unità per l'Efficienza Energetica (DUEE) Laboratorio Supporto Attività Programmatiche (SPS – SAP)

# Ripartiamo da qui...

INTERVENTI TRAINANTI consentono l'accesso diretto alla misura del 110%

**Comma 1A:** isolamento termico delle superfici opache verticali, orizzontali e inclinate

**Comma 1B:** intervento sulle parti comuni per la sostituzione degli impianti di climatizzazione invernale con impianti centralizzati

**Comma 1C:** intervento su edifici unifamiliari o u.i. in edifici plurifamiliari funzionalmente indipendenti e con uno o più accessi autonomi dall'esterno per la sostituzione degli impianti di climatizzazione invernale

**Comma 4:** Sismabonus + monitoraggio strutturale

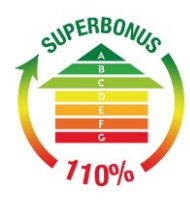

SuperEcobonus

nenzia nazionale per le nuove tecnologie

l'energia e lo sviluppo economico sostenibile

**SuperSismabonus** 

Senzia ntrate

#### INTERVENTI TRAINATI

possono essere agevolati con il «Superbonus – 110%» solo se realizzati <u>congiuntamente</u> ad almeno uno degli interventi trainanti

(ad eccezione dei casi in cui è prevista la deroga della realizzazione congiunta con gli interventi trainaNTI)

**Comma 2:** interventi di efficientamento energetico di cui all'art. 14 DL 63/2013

Almeno 1 degli interventi dei commi 1 A , 1 B o 1 C

**Comma 2:** eliminazione delle barriere architettoniche ai sensi dell'art. 16 bis, comma 1, lett. e del DPR 917/86 (legge di bilancio 2021)

Almeno 1 degli interventi dei commi 1 A , 1 B o 1 C

**Comma 5 e 6:** impianti FV connessi alla rete e installazione contestuale o successiva di sistemi di accumulo integrati

**Comma 8:** infrastrutture per la ricarica dei veicoli elettrici negli edifici

Almeno 1 degli interventi dei commi 1 A , 1 B o 1C

Comma 4

Almeno 1 degli interventi dei commi 1 A , 1 B o 1C

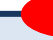

2.

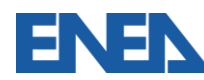

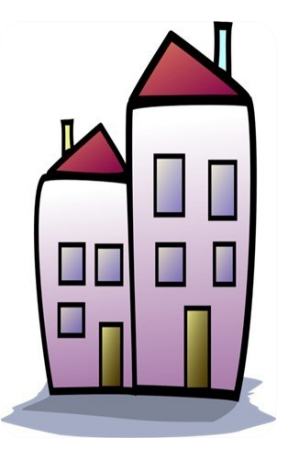

# Esempio: Edificio condominiale

| CATEGORIA                       | TIPO DI INTERVENTO                                                              | AMBITO DI<br>INTERVENTO |
|---------------------------------|---------------------------------------------------------------------------------|-------------------------|
| Intervento<br>traina <b>NTE</b> | Isolamento dell'involucro opaco verticale                                       | Parti comuni            |
| Intervento<br>traina <b>TO</b>  | Sostituzione degli infissi<br>esistenti con nuovi infissi<br>nelle singole u.i. | Parte privata           |

Trasmissione dell'asseverazione
 Correzione di eventuali errori

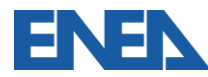

# https://detrazionifiscali.enea.it/superecobonus.asp

### Il Portale SuperEcobonus 110% consente la trasmissione a Enea delle asseverazioni richieste <u>per</u> <u>gli interventi di efficienza</u> <u>energetica</u> ai sensi del DL 34/2020 cd «Decreto Rilancio».

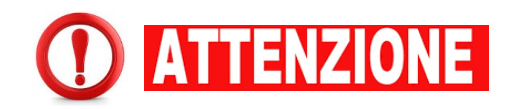

Il Portale <u>NON</u> riguarda gli interventi antisismici di cui al comma 4 dell'art. 119 del DL «Rilancio».

Il FV trainato dal Sismabonus NON va comunicato attraverso il Portale ENEA.

#### SuperEcobonus 110% e Asseverazioni

Il decreto legge 34/2020 "decreto rilancio" convertito con modificazioni dalla legge 17 luglio 2020 n.77, prevede l'innalzamento al 110% dell'aliquota di detrazione fiscale per le spese sostenute dal 1º luglio 2020 al 31 dicembre 2021 per gli interventi di efficienza energetica che soddisfano i requisiti di cui al decreto 06/08/2020 e per gli interventi antisismici di cui ai commi da 1 –bis a 1 –septies dell'articolo 16 del decreto–legge 4 giugno 2013, n. 63.

Tramite questo sito è possibile creare e protocollare le asseverazioni obbligatorie alla fine dei lavori e quando si opta per la cessione del credito e lo sconto in fattura per gli stati di avanzamento lavori al 30% e al 60%.

#### Detrazioni Superecobonus 110%

Per accedere alla procedura occorre effettuare il login.

Se hai già un account "intermediario" puoi

cambiare il tuo account in "asseveratore"

#### INFO

L'asseverazione va fatta sempre a fine lavori ed è possibile farla in corso d'opera al 30% e al 60% dei lavori realizati. Deve essere redatta da un tecnico abilitato munito di poliza assicurativa espressamente stipulata per il SuperEcoronus 110%.

PER COMPLETARE UN'ASSEVERAZIONE OCCORRE CARICARE NEL SISTEMA I FILE PDF DEI SECUENTI DOCUMENTI: COFIA DELLA POLIZZA ASSICURATIVA, APE ANTE INTERVENTO, APE POST INTERVENTO E COMPUTO MERICO DEI LAVORI.

#### COME CREARE

DECRETO BILANCIO

History orig

- REGISTRATI COME ASSEVERATORE
- Accedi al Sistema
- COMPILA L'ASSEVERAZIONE
- Stampa, Firma e Scansiona il Documento Generato
- · RICARICA IL DOCUMENTO PER PROTOCOLLARLO
- Scarica l'Asseverazione Protocollata

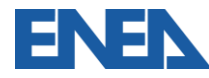

# Quando inviare le asseverazioni?

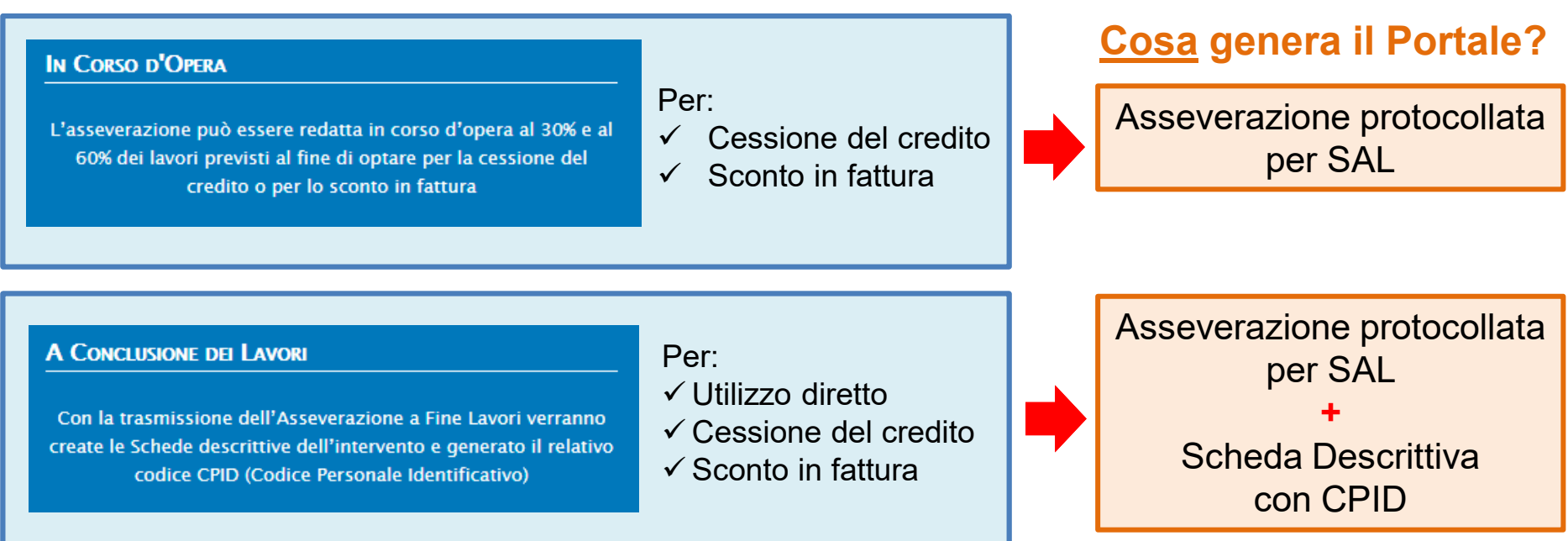

### Occorre:

# <u>Chi</u> invia le asseverazioni?

# essere un tecnico abilitato alla progettazione di edifici e impianti, iscritto/a al proprio ordine professionale o collegio, libera professione in possesso di polizza assicurativa di adeguata capienza avere l'account configurato come «asseveratore/trice»

# Trasmissione dell'asseverazione

- **1.** Registrarsi e accedere al Portale SuperEcobonus 110%
- 2. Compilare l'asseverazione
- 3. Caricare gli allegati obbligatori
- 4. Stampare, firmare e timbrare l'asseverazione con codice IDA
- 5. Scansionare e ricaricare l'asseverazione firmata e timbrata
- 6. Scaricare l'asseverazione protocollata (ASID)

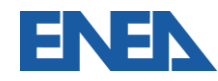

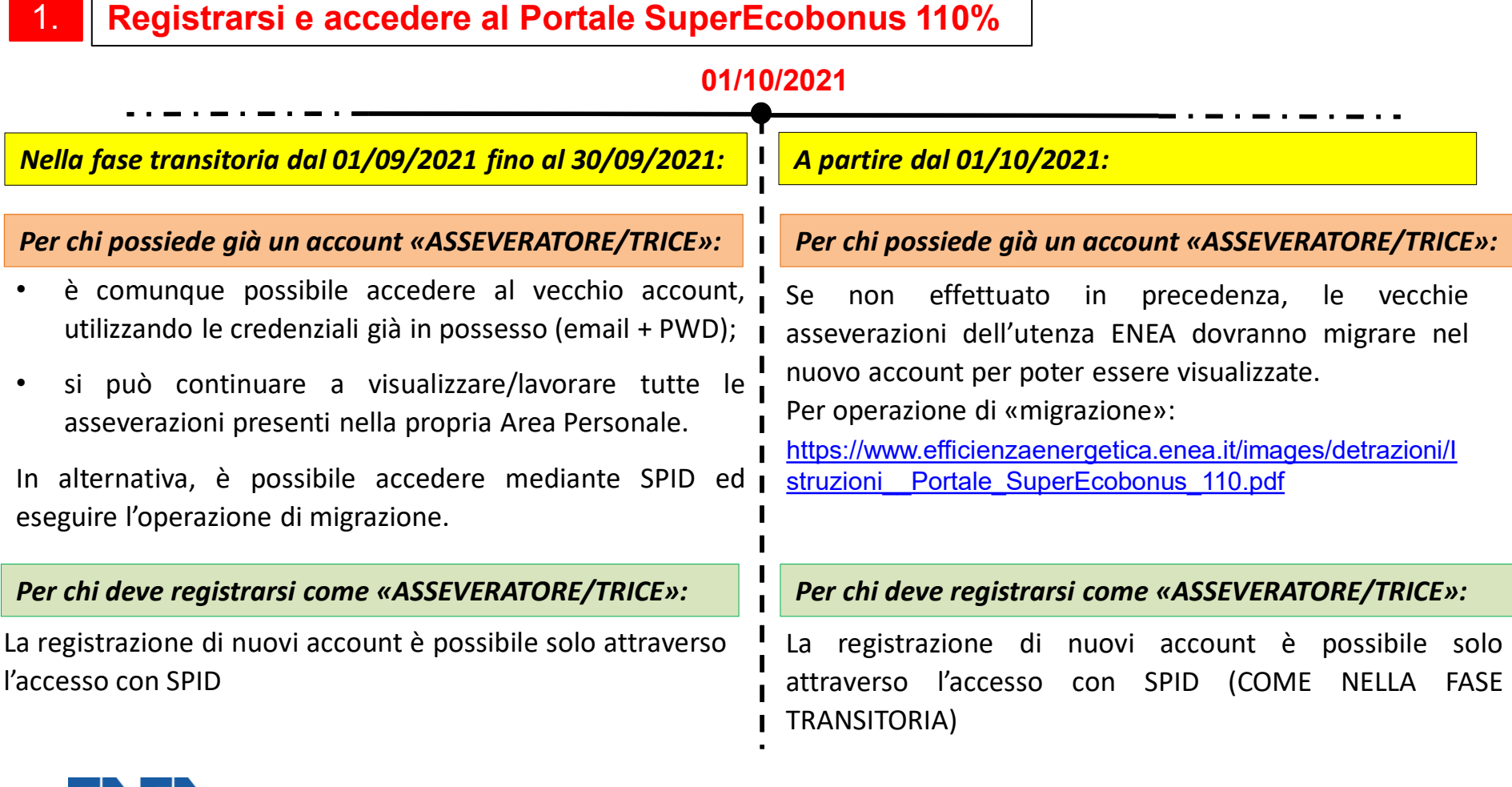

# 2. Compilare l'asseverazione

#### https://detrazionifiscali.enea.it/

| Menù =                                                                                                    | Marù =                           | Polizze                                                                                                    |
|----------------------------------------------------------------------------------------------------|----------------------------------|----------------------------------------------------------------------------------------------------|
| Entra con SPID                                                                                                    |                                  | Le mie polizze<br>Inserisci le tue polizze assicurative. Al momento dell'asseverazione occorre indicare su quale polizza<br>assicurativa si deve scaricare l'importo dei lavori.                                                                                                    |
| Attenzione a far data dal 01/10/2021 solo la login<br>SPID sarà valida fer le asseverazioni del<br>SuferEdobonus 110%. Per indemazioni relative all'<br>autenticazione SPID areianio attivato la casella di posta<br>spid.indo@reie.it | Modifica i Dati Personali   Esci | Numero Polizza         Data scadenza         Compagnia assicuratrice         Importo         Importo         Importo         Ximitation           1         30/11/2020         XXX         501.000,00         159.500,00         VISUALIZZA           1         0.000.000         917.776.00         VISUALIZZA         1.000.000.00         1000.000         VISUALIZZA |
| EFFFETTUA IL LOGIN ENEA:<br>Indirizzo Email                                                                                                    | Ecobonus                         | 1.000.000,00 783.000,00 VISUALIZZA                                                                                                    |
| Password                                                                                                    | Bonus Casa                       |                                                                                                    |
| Autenticati qui solo con account ENEA Accedi<br>Password ENEA Dimenticata?                                                                                                    | Super Ecobonus 110%              | Le mie asseverazioni                                                                                                    |
| Non hai ricevuto l'email di attivazione?                                                                                                    |                                  | Ricerca                                                                                                    |
| Non disponi ancora di un account?<br>Registrati come Azienda                                                                                                    | Le Mie Asseverazioni             |                                                                                                    |
| PRIVACY   COOKIE   ACCESSIBILITÀ                                                                                                    | Nuova Asseverazione              | TIPO DI EDIFICIO CONDOMINIALE                                                                                                    |
| Ecobonus                                                                                                    |                                  | □ UNITÀ IMMOBILIARE<br>□ Edificio A/9 Aperto Al Publico                                                                                                    |
| Bonus Casa                                                                                                    | Area dedicata al                 | CERCA                                                                                                    |
| Super Ecobonus 110%                                                                                                    | SuperEcobonus                    | 8                                                                                                    |

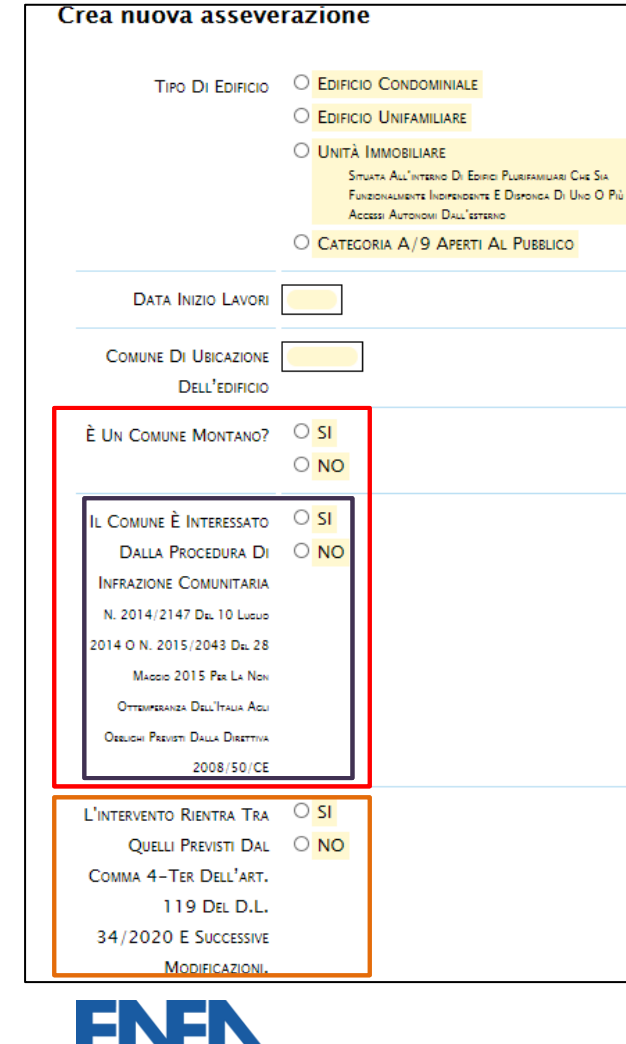

| C C C C C C C C C C C C C C C C C C C                                            | <mark>Έ</mark> queste informazioni <u>NON</u> possono<br>e più cambiate, una volta che si<br>⊨ su «Invia» nemmeno nei SAL<br>essivi. |
|----------------------------------------------------------------------------------|----------------------------------------------------------------------------------------------------|
| Indirizzo                                                                        |                                                                                                    |
| NUMERO CIVICO                                                                    |                                                                                                    |
| CAP                                                                              |                                                                                                    |
| Anno Di Costruzione<br>Dell'IMmobile<br>(Anche Indicativo)                       |                                                                                                    |
| SUPERFICIE TOTALE<br>Disperdente<br>[m²]                                         |                                                                                                    |
| L'EDIFICIO È IN UN'AREA                                                          | ⊂ <mark>SI</mark>                                                                                                    |
| Non Metanizzata?                                                                 | O NO                                                                                                    |
| Ai Sensi Del Comma 1 Lettera C<br>Dell'Art. 119 Del D.L. 34/2020<br>("Rilancio") |                                                                                                    |
| Autorizzazione Edilizia                                                          | LICENZA EDILIZIA/ TITOLO EDILIZIO     CONCESSIONE IN SANATORIA     EDIFICIO STORICO SENZA TITOLO EDILIZIO                            |

#### Per teleriscaldamento

Per biomassa Limite di spesa incrementato del 50% Limite di 1.600 €/kW per FV Per realizzare solo interventi «trainati» del comma 2

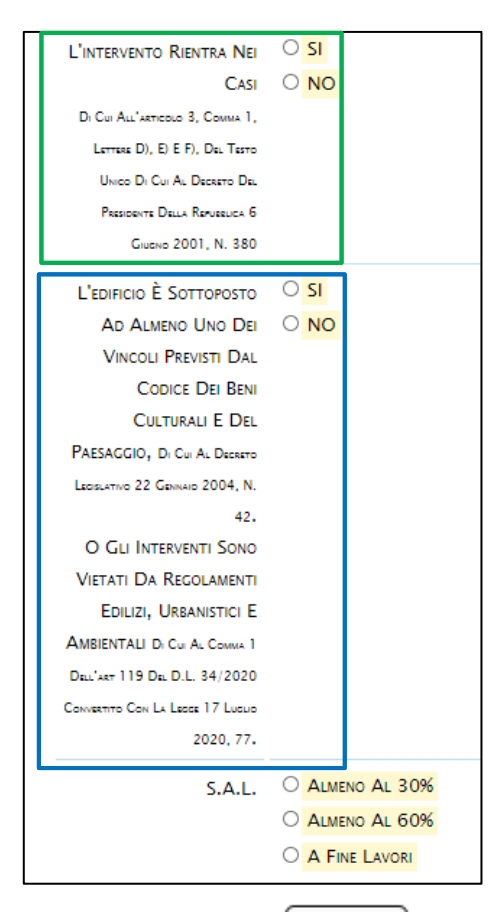

Ιννία

9

Inserendo la spunta su «Edificio condominiale», compaiono altri due campi da completare:

| Tipo Di Edificio | Edificio Condominiale                                                                                                    |
|------------------|----------------------------------------------------------------------------------------------------|
|                  | O Edificio Unifamiliare                                                                                                    |
|                  | O Unità Immobiliare                                                                                                    |
|                  | Situata All'interno Di Edifici Plurifamiliari Che<br>Sia Funzionalmente Indipendente E Disponga Di<br>Uno O Più Accessi Autonomi Dall'esterno |
|                  | ○ CATEGORIA A/9 APERTI AL PUBBLICO                                                                                                    |

| Numero Unità                 |  |
|------------------------------|--|
| Immobiliari                  |  |
| DEL FABBRICATO OGGETTO DI    |  |
| INTERVENTO COMPRENSIVO DELLE |  |
| PERTINENZE                   |  |

Occorre inserire il numero delle u.i. comprensivo delle pertinenze. Nel caso degli edifici condominiali, le pertinenze concorrono al calcolo del limite di spesa complessivo dell'intero edificio. Nel caso invece degli edifici unifamiliari, le pertinenze non sono computate nel calcolo e tale campo non compare come informazione da inserire.

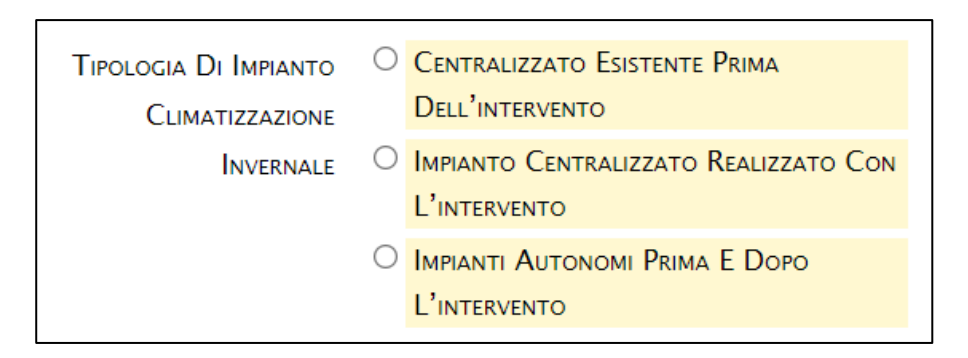

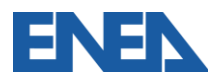

Attenzione queste informazioni non possono essere più cambiate neanche nei sal successivi. controlla bene i dati inseriti.

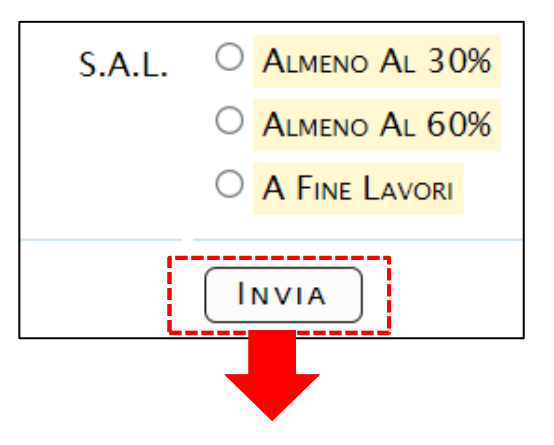

Il SAL viene valutato in riferimento agli importi, e <u>non</u> alla percentuale di lavori realizzati (ad es. m<sup>2</sup> di cappotto per la coibentazione dell'involucro opaco ecc.)

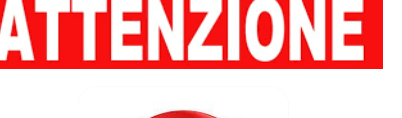

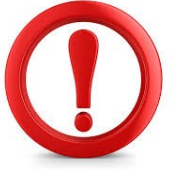

Una volta cliccato su «Invia», nessuna delle informazioni inserite nella pagina «Crea nuova asseverazione» potrà essere più corretta, nemmeno nei SAL successivi, come indicato nell'alert al lato della pagina.

Occorre porre estrema attenzione in questa fase di caricamento delle informazioni.

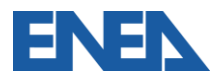

#### DICHIARA CHE

è stata depositata la relazione tecnica prevista dall'art. 28 della legge 10/91 e dall'art. 8 comma 1 del D.1gs 192/05 e successive modificazioni secondo i modelli riportati nel decreto 26/06/2015 "Schemi e modalità di riferimento per la compilazione della relazione tecnica di progetto ai fini dell'applicazione delle prescrizioni e dei requisiti minimi di prestazione energetica negli edifici", o modulistica prevista da disposizioni regionali sostitutive, comprensiva di tutti gli allegati; non è stata depositata la relazione tecnica di cui al precedente punto a) in quanto si ricade nei casi di esclusione previsti dal comma 1 dell'art. 8 del del D.lgs 192/05 e dal punto 2, paragrafo 2.2. dell'allegato 1 del decreto 26/06/2015 "Applicazione delle metodologie di calcolo delle prestazioni energetiche e definizione delle prescrizioni e dei requisiti minimi degli edifici",

> Questo riquadro compare <u>solo</u> per gli interventi con data di inizio lavori <u>antecedente</u> al 06/10/2020.

Art. 6.

Adempimenti

1. Fermo restando quanto disposto dal comma 3 dell'art. 12, i soggetti di cui all'art. 4, che intendono avvalersi delle detrazioni relative alle spese per gli interventi di cui all'art. 2, sono tenuti a:

*a)* depositare in Comune, ove previsto, la relazione tecnica di cui all'art. 8, comma 1, del decreto legislativo 19 agosto 2005, n. 192 o un provvedimento regionale equivalente. La suddetta relazione tecnica è comunque obbligatoria per gli interventi che beneficiano delle agevolazioni di cui all'art. 119 del Decreto rilancio;

Cfr. con Decreto «Requisiti Tecnici» del 6 agosto 2020, art. 6 (in vigore dal 06/10/2020)

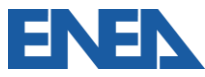

| riguardano                                                                                                    |                                                                                                    |
|----------------------------------------------------------------------------------------------------|----------------------------------------------------------------------------------------------------|
| gli <u>Interventi trainanti</u>                                                                                                    |                                                                                                    |
| intervento di isolamento termico delle superfici opache verticali, orizzontali e inclinate che interessano l'involucro con un'incidenza superiore al 25 per cento della superficie lorda complessiva disperdente dell'edificio. |                                                                                                    |
| - che le superfici oggetto dell'intervento sono:                                                                                                    | gli <u>Interventi trainanti</u>                                                                                                    |
| PV) Pareti verticali                                                                                                    | ✓ intervento di isolamento termico delle superfici opache verticali, orizzontali e inclinate che interessano l'involucro                                                                |
| Lj                                                                                                    | con un'incidenza superiore al 25 per cento della superficie lorda complessiva disperdente dell'edificio.                                                                                |
| PO) Coperture disperdenti                                                                                                    | - che le superfici oggetto dell'intervento sono:                                                                                                    |
|                                                                                                    | ✓ PV) Pareti verticali →                                                                                                    |
| POND) Coperture non disperdenti non sovrapposte a coperture disperdenti (per spese sostenute a partire dal 01 gennaio 2021)                                                                                                    | <ul> <li>Sup.: [m<sup>2</sup>] Trasm. ante: [W/m<sup>2</sup>K] Trasm. post: [W/m<sup>2</sup>K]</li> <li>Trasm. Term. period. YIE: [W/m<sup>2</sup>K] Confine: Coibentazione:</li> </ul> |
| PS) Pavimenti                                                                                                    | per un totale di @ [m <sup>2</sup> ] di cui realizzati 0.00 [m <sup>2</sup> ]                                                                                                    |
| superficie totale disperdente oggetto dell'intervento: 0.00 m <sup>2</sup>                                                                                                    |                                                                                                    |
| <ul> <li>- che la spesa massima ammissibile dei lavori sulle parti opache su cui calcolare la detrazione fiscale è pari a [(8 x 40000) +<br/>(numero unità immobiliari- 8) x 30000] = <u>380000</u> euro;</li> </ul>            | <u>Faq n. 8</u>                                                                                                    |
| - che il costo complessivo previsto in progetto dei lavori sulle parti opache ammonta a 🧧 euro;                                                                                                    | Si, i valori delle trasmittanze in tabella non tengono conto dei ponti termici ma                                                                                                    |
| la spesa ammessa è 🗕 euro;                                                                                                    | delle singole trasmittanze termiche per la loro superficie d'influenza, per la superficie                                                                                               |
| - il costo dei lavori realizzati è pari a: 0.00 euro; di cui ammessi <u>0</u> euro;                                                                                                    | complessiva dell'intervento, fermo restando che debbano essere effettuate, comunque,<br>le verifiche previste dal decreto 26/06/2015 "Requisiti minimi"                                 |
| Il risparmio di energia primaria non rinnovabile di progetto è 🧧 [kWh/anno]                                                                                                    |                                                                                                    |

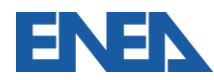

| eseguiti su:                                                                                                    | 1) Unità immobiliare composta dagli identificativi catastali: [1], i beneficiari della detrazione                                                                                                    |
|----------------------------------------------------------------------------------------------------|----------------------------------------------------------------------------------------------------|
| I'edificio condominiale denominate       città: Roma (prov.         RM)       composto dalle seguenti unità immobiliari così individuate:         I)       Unità immobiliare composta dagli identificativi catastali: , i beneficiari della detrazione sono:         Il costo complessivo di progetto sull'unità immobilare ammonta a : ge euro; la spesa ammissibile è ge euro.         Sono stati conclusi gli interventi per un ammontare pari a : ge euro; la spesa ammissibile è ge euro         Inità immobiliare è riscaldata?         sono stati eseguiti interventi trainati?         Modifica Dati unità immobiliare | sono: [CF:<br>1) Foglio: 54,3 Particella: 4.0 Sub: 4/2 Quota mill. Involucro: 654<br>Quota mill. Impianti: 44 Superficie: 177 [m <sup>2</sup> ] Categoria Catastale: A/2 ~<br>Il/i beneficiari della detrazione sono:<br>+ Incerire più righe se i beneficiari della detrazione sono più di uno)<br>1) Tipo beneficiario: Persona fisica ~ Titolo di possesso: Proprietario o comproprietario ~<br>Codice fiscale: ~ Partita iva: Altro soggetto senza partita iva: |
| <ul> <li>2) Unità immobiliare composta dagli identificativi catastali:, i beneficiari della detrazione sono:<br/>Il costo complessivo di progetto sull'unità immobilare ammonta a : <u>0</u> euro; la spesa ammissibile è <u>0</u> euro.<br/>Sono stati conclusi gli interventi per un ammontare pari a : <u>0</u> euro; la spesa ammissibile è <u>0</u> euro</li> <li>if unità immobiliare è riscaldata?</li> <li>sono stati eseguiti interventi trainati?</li> <li>Modifica Dati unità immobiliare</li> <li>Dati non validati</li> </ul>                                                                                     | Codice fiscale:<br>V l'unità immobiliare è riscaldata?<br>Dono stati eseguiti interventi trainati?<br>Categoria Catastale: A/1 V<br>Seleziona                                                                                                    |
| ✓ l'unità immobi<br>sono stati eseg<br>Selezionare se su que<br>eseguono interventi tr<br>Si abilita solo se<br>1) La destinazione d'u<br>l'esclusione delle cate<br>è uno spogliatoio di u                                                                                                    | A/1<br>A/2<br>A/3<br>A/4<br>A/4<br>A/4<br>A/5<br>A/4<br>A/5<br>A/6<br>A/7<br>A/10<br>A/10<br>A/10<br>A/10<br>A/10<br>A/10<br>A/10<br>A/10<br>A/10<br>A/10<br>A/11<br>C/2 Pertinenza<br>C/4 solo spogliatoi<br>C/6 Pertinenza<br>D/6 solo spogliatoi<br>Altra categoria catastale<br>Altra cat. catastale per ONLUS, OdV, APS                                                                                                    |

| <ul> <li>I'unità immobiliare è riscaldata?</li> <li>sono stati eseguiti interventi trainati?</li> </ul>                                                                                                    | Risposta AdE n. 524                                                                                                    |
|----------------------------------------------------------------------------------------------------|----------------------------------------------------------------------------------------------------|
| 1) 1. intervento di isolamento termico delle superfici opache verticali e orizzontali.<br>PV) Pareti verticali<br>PO) Coperture                                                                                                    | <ul> <li>IN) Sostituzione degli infissi +</li> <li>Telaio prima: Vetro prima: Trasm. ante: [W/m<sup>2</sup>K] Sup.: [m<sup>2</sup>]</li> <li>Telaio dopo: Vetro dopo: Trasm. post: [W/m<sup>2</sup>K] Chiusura oscurante:</li> </ul>                                                                                                    |
| PS) Pavimenti IN) Sostituzione degli infissi                                                                                                    | <ul> <li>- che le spese previste in progetto al punto IN ammontano a: euro ;</li> <li>le spese di cui ai punti PV PO PS e IN previste in progetto ammontano a <u>0.00</u> euro, la spesa massima ammissibile per l'unità immobiliare risulta pari al prodotto del "limite di spesa prevista dall'ecobonus" (60.000 euro di detrazione massima per unità immobiliare oggetto dell'intervento diviso l'aliquota del 110% pari a 60.000/1,1 = 54545 euro; la spesa ammessa è <u>0</u> euro.</li> </ul> |
| SS) Schermature solari e chiusure oscuranti                                                                                                    | Il risparmio di energia primaria non rinnovabile di progetto è <u>0</u> [kWh/anno]                                                                                                    |
| Le spese previste in progetto per gli interventi trainati sull'unità immobiliar<br><u>0.00</u> euro; la spesa ammissibile è <u>0.00</u> euro.<br>Sono stati conclusi (anche parzialmente) interventi di cui alle superiori letto<br>per un ammontare pari a: <u>0</u> euro; la spesa ammessa è <u>0</u> euro. | re [] ammontano a<br>Avviso Superbonus 110% - 31.08.2021<br>A seguito di alcuni chiarimenti interpretativi<br>avuti con il Ministero della Transizione Ecologica<br>si comunica quanto segue: 1) le spese relative ai<br>lavori trainati eseguiti sulle parti private, anche<br>se parzialmente conclusi, possono essere<br>inserite negli stati avanzamento lavori; 2) le                                                                                                    |
| - Il/I beneficiario/i della detrazione fiscale sono [CF:                                                                                                    | ] [Altro soggetto:                                                                                                    |

# 3. Caricare gli allegati obbligatori

|                                                                                                    | Computo metrico<br>(punto 13.1 dell'Allegato del decreto 06 agosto 2020 -"requisiti ecobonus")                           | Carica Ape ante                                                                         | Nome                                                        |
|----------------------------------------------------------------------------------------------------|----------------------------------------------------------------------------------------------------|-----------------------------------------------------------------------------------------|-------------------------------------------------------------|
| CONTINUA A MODIFICARE L'ASSEVERAZIONE                                                                                                    | CARICA COMPUTO METRICO                                                                                                   |                                                                                         | Содноме                                                     |
|                                                                                                    |                                                                                                    | CHI HA REDATTO L'APE ANTE ODA ME MEDISIMO<br>O ALTRO TECNICO ABIUTATO                   | PROVINCIA RESIDENZA                                         |
|                                                                                                    | Polizza assicurativa                                                                                                    |                                                                                         | Comune Residenza                                            |
|                                                                                                    | IMPORTO TOTALE DEI LAVORI 55000                                                                                          | Carica Ape post                                                                         | Indirizzo Residenza                                         |
|                                                                                                    | DA SCARICARE SULLA POLIZZA 55000                                                                                         | CLASSE ENERGETICA APE POST                                                              | NUMERO CIVICO RESIDENZA                                     |
| Ape Post                                                                                                    | scegli la polizza                                                                                                    | CHI HA REDATTO L'APE POST ODA ME MEDISINO<br>ALTRO TECNICO ABULTATO                     | Cap Residenza                                               |
| CARICA APE POST                                                                                                    | Sono elencate solo le polizze non scadute che hanno un<br>importo rimasto abbastanza capiente                            | (Avanti)                                                                                | ESTREMI ISCRIZIONE ALBO ORDINE O COLLEGIO<br>PROFESSIONALE: |
| Fatture         Inserisci le fatture relative ai lavori completati redatti in questa asseverazione.         Fattura       File       Azioni         Non hai ancora inserito fatture         Cakica FATTURA         Cakica FATTURA | • n.1         30/11/2020         XXX         Importo : 501000         Importo rimasto : 205500         SCEGLI LA POLIZZA | CHI HA REDATTO IL COMPUTO ODA ME MEDESINO<br>METRICO OLITRO TECNICO ABILITATO<br>AVANTI | AVANTI                                                      |
| CAPIENZA E INSERITO ALMENO UNA FATTURA.                                                                                                    |                                                                                                    |                                                                                         | 16                                                          |

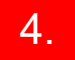

### Stampare, firmare e timbrare l'asseverazione con codice IDA

## 5.

### Scansionare e ricaricare l'asseverazione firmata e timbrata

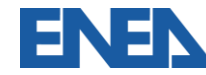

#### Asseverazione al 30%

# Stato:

DA Protocollare

#### Scarica l'asseverazione da firmare

Il file va stampato, firmato nello spazio predisposto alla firma in fondo ad ogni pagina, scansionato e caricato per essere protocollato.

Gli allegati verranno aggiunti nel file protocollato.

Se si riscontrano degli errori è ancora possibile riaprire l'asseverazione.

RIAPRI ASSEVERAZIONE

#### Carica l'asseverazione firmata per protocollarla

Sono valide solo le asseverazioni protocollate

Caricando la scansione in formato pdf dell'asseverazione firmata in ogni pagina, essa verrà protocollata e **"chiusa in definitivo"**. Verranno generati il codice identificativo **ASID** e il file finale contenente tutti gli allegati.

La capienza della polizza utilizzata per questa asseverazione (<u>123456 con la Alliance</u>) verrà ridotta dell'ammontare dei lavori realizzati pari a <u>7.224,00 €</u>.

#### Formato del file PDF

PDF

Scegli file Nessun file selezionato Upload!

Si consiglia di effettuare upload di massimo 1 Mb per pagina contenuta nel file PDF. Il sistema ridimensionerà automaticamente i file che superano tale limite e avviserà l'utente, in questo caso si consiglia di controllare il file generato.

| Asseverazione al 20%                              |                                                                                                    |        |                 |                                                                                                    |
|---------------------------------------------------|----------------------------------------------------------------------------------------------------|--------|-----------------|----------------------------------------------------------------------------------------------------|
| State: Courses                                    | Codin 122                                                                                                    | 6.     | Scarica         | re l'asseverazione protocollata (ASID)                                                                                                    |
|                                                   | Ender Freisren under Anzeiten die Untergeneren einem gesten die pegine, pik problemente eine<br>Dahlen gegine ist if der einer die der einer einer | _      |                 |                                                                                                    |
|                                                   | De el desenver degli errel è prochi a scalara il colla 200 presen. Quere 200 corà<br>Insela sera d'Arimen ella casacita associates.<br>Annaca d'Arimena                                                                                                    | Asseve | erazione al 30% |                                                                                                    |
|                                                   | Tan hal danwa Fanal dala awanya mandalan."<br>Tanana sinana an amatania Tanaharahanan                                                                                                    | Stato: | Completata      | Codice A 1                                                                                                    |
|                                                   |                                                                                                    |        |                 |                                                                                                    |
| Asseverazione al 60%                              |                                                                                                    |        |                 | Scarica l'asseverazione Protocollata                                                                                                    |
| State: Da Cenne                                   | And means face-sensitive of BCS     Senset face-sensitive sensitive sensitive sensitive face-sensitive face-sensitive fac        |        |                 | PDF<br>Attenzione: Contollare che il file generato contenga tutte le pagine, più precisamente che<br>l'ultima pagina sia il documento di riconoscimento. In caso contrario almeno un file di cui<br>avete effettuato l'upload non può essere aperto correttamente pertanto occorre annullare<br>l'ASID e rieffettuare l'upload. |
|                                                   | to minimum or it common workflows it servers of presenting in which a few di-                                                                                                    |        |                 |                                                                                                    |
|                                                   | anyone and experiments more pringer (e) is any 2 copy (e) (e).                                                                                                    |        |                 | Se si riscontrano degli errori è possibile annullare il codice ASID generato. Questo ASID verrà inserito<br>come riferimento nella successiva asseverazione.                                                                                                    |
|                                                   | Core assovenazione al 80%                                                                                                    |        |                 |                                                                                                    |
|                                                   |                                                                                                    |        |                 |                                                                                                    |
| Assevenatione a Fine La<br>Comprende la creazione | eori<br>delle Schede descrittive dell'Intervento SuperScobonus I 10% (SPID)                                                                                                    |        |                 | Non hai ricevuto l'email della avvenuta trasmissione?                                                                                                    |
| State: Da Ceane                                   | And more formations of a last<br>Branche diguna das severa and ante 1540 Espelantesa<br>Dastri la serie amendata serie consultanese bismo Terra benen del provola dela<br>producta monatora.                                                                                                    |        |                 | INVIAMI L'EMAIL DI AVVENUTA TRASMISSIONE                                                                                                    |
|                                                   | Gas Bas lands                                                                                                    |        |                 |                                                                                                    |
|                                                   | <ul> <li>See al user man suched is more digree.</li> </ul>                                                                                                    |        |                 |                                                                                                    |
|                                                   | If any one value tables is seen dispose the bases comparison or wave departure fails<br>relation contain. In all may, is profile applicages word interacted a weather and interact pick interfa-<br>de values on all moments wordfrow its means of promotion is in tables down of<br>departure data values works, (or large 10,01 a.e.s. 2.5) (p. 16,00)                                                                                                    |        |                 |                                                                                                    |
|                                                   | <ul> <li>di sana man varianti in anna diapan sha 150 kanna sanganan un numa dapata dala<br/>ndadan santa.<br/>In salama, jamabi a applaque num internenti a madifare pi internet più interit.<br/>In lago 16(4) a sa. 25(p) 18(4))</li> </ul>                                                                                                    |        |                 |                                                                                                    |
|                                                   | Creatable stress and stress stress                                                                                                    |        |                 | 18                                                                                                    |

#### Edificio Condominiale denominato Edificio

fi

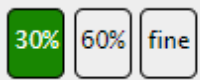

Visualizza

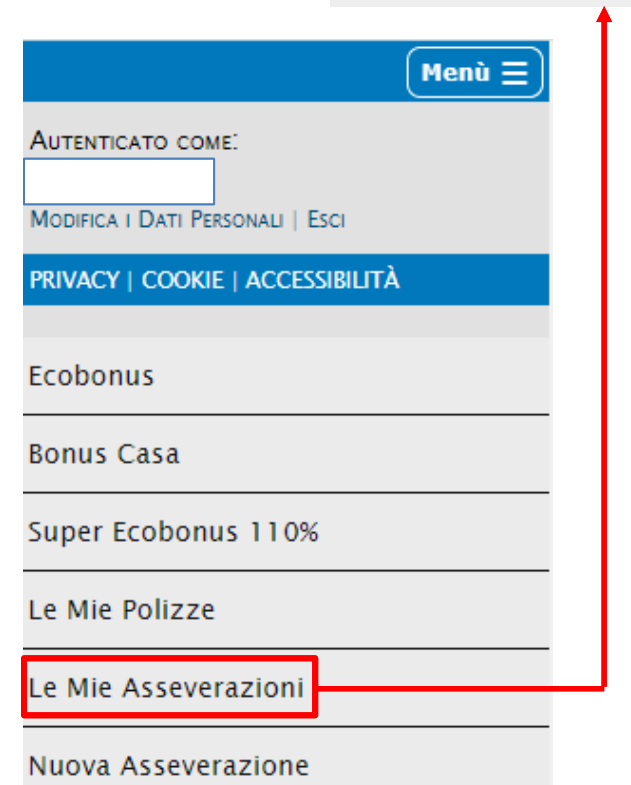

| 30%  | Il pulsante compare in verde, quando l'asseverazione relativa a quel SAL è stata protocollata e possiede un codice ASID.                                                                                                    |
|------|----------------------------------------------------------------------------------------------------|
| 60%  | Il pulsante compare in blu, quando l'asseverazione relativa a quel SAL è "in lavorazione".<br>Non è stato ancora completato l'iter di inserimento dei dati oppure degli allegati<br>obbligatori e il Portale non ha quindi ancora generato il codice ASID relativo<br>all'asseverazione protocollata.                                                                                                    |
| fine | Il pulsante compare in grigio, quando l'asseverazione relativa a quel SAL è disabilitata<br>poiché è presente un SAL precedente aperto, non ancora chiuso né protocollato.                                                                                                    |
| 60%  | Il pulsante in grigio può anche indicare che l'asseverazione relativa a quel SAL è stata<br>saltata (ad esempio nel caso in cui si procede alla trasmissione dell'asseverazione<br>direttamente a fine lavori, senza aver creato dei SAL intermedi al 30% e/o 60%).                                                                                                    |
| 60%  | Il pulsante compare in bianco, quando l'asseverazione relativa a quel SAL non è stata<br>ancora creata ed è stata completata l'asseverazione del SAL precedente                                                                                                    |
| 60%  | Il pulsante compare in rosso, quando l'asseverazione relativa a quel SAL è da protocollare.<br>Si ricorda che se è presente un'asseverazione chiusa, ma non protocollata (ovvero<br>nell'area personale è presente un SAL con il pulsante in rosso per uno specifico SAL),<br>occorre prima completare l'iter di questa asseverazione, altrimenti il Portale blocca la<br>chiusura di altre asseverazioni. |

# **Correzione degli errori - modifiche**

- 1. Ho inserito CF oppure dati catastali errati nel SAL del 30%. Oppure come posso correggere un dato negli interventi trainanti/ti?
- 2. Ho protocollato il SAL del 30%. Sono subentrati nuovi interventi rispetto al precedente SAL. Come posso procedere? Posso sostituire gli allegati precedentemente caricati?
- 3. Posso inserire una asseverazione successiva ad una creata da altro/a asseveratore/trice?
- 4. Mi sono accorto/a che nel limite unitario per il FV è presente il valore di 1.600 €/kW, ma si tratta di una manutenzione straordinaria. Come posso ripristinare il valore di 2.400 €/kW?
- 5. Ho inserito un numero errato delle u.i., posso aggiungere un'u.i.?
- 6. Gli interventi sono stati realizzati in un Comune <u>non</u> colpito da evento sismico, ma ho notato che i limiti di spesa sono moltiplicati per 1,5. Come posse procedere?

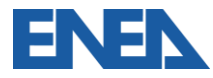

1. Ho inserito CF oppure dati catastali errati nel SAL del 30%. Oppure come posso correggere un dato negli interventi trainanti/ti?

In generale se si riscontrano degli errori nell'asseverazione, è possibile annullare il codice ASID generato. L'ASID annullato verrà inserito come riferimento nella successiva asseverazione. Quindi per annullare l'asseverazione, occorre cliccare su «Annulla protocollo».

Il pulsante "Annulla protocollo" compare soltanto si è creata se non l'asseverazione del SAL successivo. Viene automaticamente bloccato l'annullamento del protocollo della precedente asseverazione, come indicato nel Portale SuperEcobonus 110%, quando si crea l'asseverazione successiva.

| Stato: Completata   | Codice A 1                                                                                                    |
|---------------------|----------------------------------------------------------------------------------------------------|
|                     | PDF<br>Attenzione: Contollare che il file generato contenga tutte le pagine, più precisamente che<br>l'ultima pagina sia il documento di riconoscimento. In caso contrario almeno un file di cui<br>avete effettuato l'upload non può essere aperto correttamente pertanto occorre annullare<br>l'ASID e rieffettuare l'upload. |
|                     | Se si riscontrano degli errori è possibile annullare il codice ASID generato. Questo ASID verrà inserito come riferimento nella successiva asseverazione.                                                                                                    |
|                     | Non hai ricevuto l'email della avvenuta trasmissione?                                                                                                    |
| sseverazione al 60% |                                                                                                    |
| itato: Da Creare    | Puoi creare l'asseverazione al 60%<br>Creando la nuova asseverazione verrà automaticamente bloccato l'annullamento del protocollo della<br>precedente asseverazione                                                                                                    |

REGOLA FONDAME

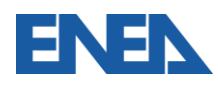

# 2. Ho protocollato il SAL del 30%. Sono subentrati nuovi interventi rispetto al precedente SAL. Come posso procedere? Posso sostituire gli allegati precedentemente caricati?

| Asseverazione al 60% |                                                                                                    | Ape Ante                                                                                       |
|----------------------|----------------------------------------------------------------------------------------------------|------------------------------------------------------------------------------------------------|
| Stato: Da Creare     | Puoi creare l'asseverazione al 60%<br>Creando la nuova asseverazione verrà automaticamente bloccato l'annullamento del protocollo della<br>precedente asseverazione.                                                                                                    | CARICA APE ANTE                                                                                |
|                      | <ul> <li>non ci sono state varianti in corso d opera</li> <li>ci sono state varianti in corso d'opera che hanno comportato un nuovo deposito della relazione tecnica.</li> <li>In tal caso, è possibile aggiungere nuovi interventi o modificare gli interventi già inseriti.</li> <li>da selezionare se è necessario modificare il numero di protocollo e la relativa data di deposito della relazione tecnica. (ex legge 10/91 e art. 8 D.lgs 192/05)</li> </ul> | Ape Post                                                                                       |
|                      | <ul> <li>ci sono state varianti in corso d'opera che NON hanno comportato un nuovo deposito della relazione tecnica.</li> <li>In tal caso, è possibile aggiungere nuovi interventi o modificare gli interventi già inseriti. (ex legge 10/91 e art. 8 D.lgs 192/05)</li> </ul>                                                                                                    | Computo metrico<br>(punto 13.1 dell'Allegato del decreto 06 agosto 2020 -"requisiti ecobonus") |
|                      | CREA ASSEVERAZIONE AL 60%                                                                                                    | CARICA COMPUTO METRICO                                                                         |

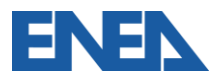

|                      |                                                                                                    | Ape Ante USA L'APE ANTE DELL'ASSEVERAZIONE AL 30%                                                                                                    |
|----------------------|----------------------------------------------------------------------------------------------------|----------------------------------------------------------------------------------------------------|
| Asseverazione al 60% |                                                                                                    | CARICA APE ANTE                                                                                                    |
| Stato: DA CREARE     | <ul> <li>Puoi creare l'asseverazione al 60%</li> <li>Creando la nuova asseverazione verrà automaticamente bloccato l'annullamento del protocollo della precedente asseverazione.</li> <li>ono ci sono state varianti in corso d'opera</li> <li>ci sono state varianti in corso d'opera che hanno comportato un nuovo deposito della relazione tecnica.</li> <li>In tal caso, è possibile aggiungere nuovi interventi o modificare gli interventi già inseriti. da selezionare se è necessario modificare il numero di protocollo e la relativa data di deposito della relazione tecnica. (ex legge 10/91 e art. 8 D.lgs 192/05)</li> <li>ci sono state varianti in corso d'opera che NON hanno comportato un nuovo deposito della relazione tecnica.</li> <li>In tal caso, è possibile aggiungere nuovi interventi o modificare gli interventi già inseriti. (ex legge 10/91 e art. 8 D.lgs 192/05)</li> <li>CREA ASSEVERAZIONE AL 60%</li> </ul> | Ape Post         USA L'APE POST DELL'ASSEVERAZIONE AL 30%         CARICA APE POST         Carica Ape post         Computo metrico         (punto 13.1 dell'Allegato del decreto 06 agosto 2020 - "requisiti ecobonus")         USA IL COMPUTO METRICO DELL'ASSEVERAZIONE AL 30% |
|                      |                                                                                                    | CARICA COMPUTO METRICO                                                                                                    |

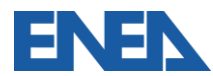

# 3. Posso inserire una asseverazione successiva ad una creata da altro/a asseveratore/trice?

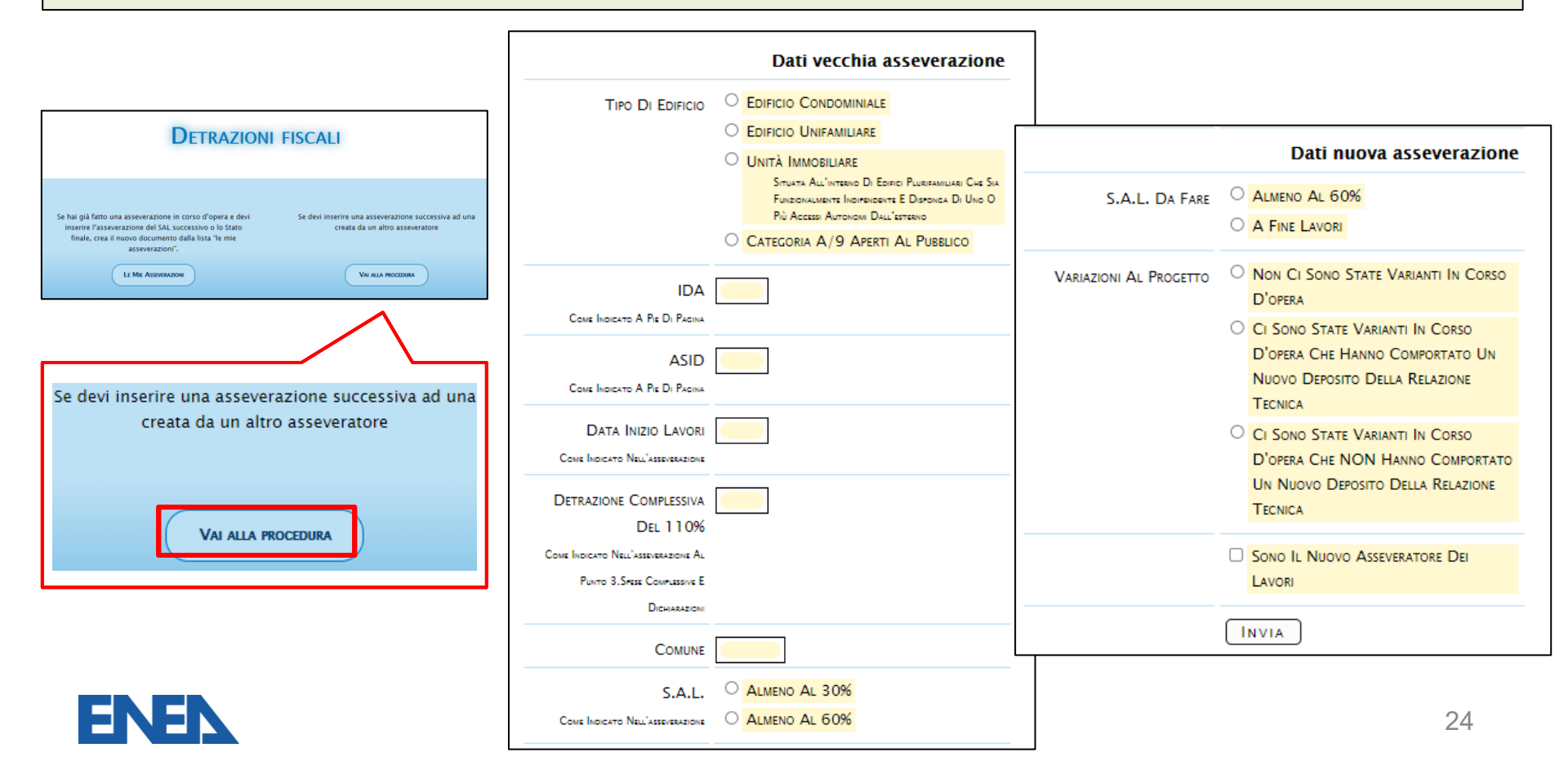

- 4. Mi sono accorto/a che nel limite unitario per il FV è presente il valore di 1.600 €/kW, ma si tratta di una manutenzione straordinaria. Come posso correggere ripristinare il valore corretto di 2.400 €/kW?
- 5. Ho inserito un numero errato delle u.i., posso aggiungere un'u.i.?
- 6. Gli interventi sono stati realizzati in un Comune <u>non</u> colpito da evento sismico, ma ho notato che i limiti di spesa sono moltiplicati per 1,5. Come posse procedere?

**Non** è possibile modificare i dati inseriti nella pagina iniziale "Crea nuova asseverazione", come indicato nell'alert nella medesima pagina "Attenzione queste informazioni non possono essere più cambiate neanche nei sal successivi. Controlla bene i dati inseriti".

| Crea nuova asseverazione |                                                                        | Effettua le tue scelte per creare una nuova asseverazione. |                                                                                               |
|--------------------------|------------------------------------------------------------------------|------------------------------------------------------------|-----------------------------------------------------------------------------------------------|
| TIPO DI EDIFICIO         | Edificio Condominiale                                                  | Г                                                          |                                                                                               |
| (                        | EDIFICIO UNIFAMILIARE                                                  |                                                            | Attenzione queste informazioni non possono<br>essere più cambiate neanche nei sal successivi. |
| (                        | UNITÀ IMMOBILIARE<br>Situata All'interno Di Edirici Plurifamiliari Che | L                                                          | controlla bene i dati inseriti.                                                               |

CASO A) CASO B) CASO C) CASO D) L'asseverazione risulta "in lavorazione" nell'area personale "Le mie asseverazioni". Sarà possibile eliminare tale lavoro, cliccando nel pulsante che compare in basso "Elimina lavoro".

| Edificio Condominiale                                                                               | denominato                                                            |
|----------------------------------------------------------------------------------------------------|-----------------------------------------------------------------------|
| Altre informazioni                                                                                  |                                                                       |
| Asseverazione al 30%                                                                                |                                                                       |
| Stato: In Lavorazione                                                                               | Modifica                                                              |
| Asseverazione al 60%<br>Stato:<br>Hai Un Sal Precedente<br>Aperto                                   |                                                                       |
| Asseverazione a Fine Lavo<br>Comprende la creazione de<br>Stato:<br>Hai Un Sal Precedente<br>APERTO | ri<br>Ile Schede descrittive dell'intervento SuperEcobonus110% (CPID) |
| Elimina Lavoro                                                                                      |                                                                       |

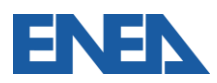

|         | SAL 30%         | Chiuso e protocollato |
|---------|-----------------|-----------------------|
| CASO B) | SAL 60%         | MAI creato            |
|         | SAL Fine Lavori | MAI creato            |

- Occorre annullare l'asseverazione del SAL 30%, cliccando su "Annulla protocollo". Il pulsante "Annulla protocollo" compare soltanto se non si è creata l'asseverazione del SAL successivo. Viene automaticamente bloccato l'annullamento del protocollo della precedente asseverazione, come indicato nel Portale SuperEcobonus 110%, quando si crea l'asseverazione successiva. L'asseverazione annullata rimane nell'Area Personale all'interno de "Le mie asseverazioni", con il pulsante al 30% in blu (perché in lavorazione).
- Si carica un nuovo SAL al 30% dall'inizio, ripartendo da «Nuova Asseverazione» e compilando nuovamente i dati dalla sezione "Crea nuova asseverazione" e si completa l'iter dell'asseverazione. Nel campo «Note» si indica poi di aver annullato il precedente protocollo ASID per l'errore commesso nell'immissione della spunta alla domanda XXX. Per la precedente asseverazione "annullata", riteniamo che non ci siano problemi, se non ha prodotto effetti ai fini dello sconto in fattura/cessione del credito.

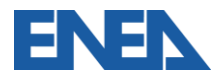

|         | SAL 30%         | Chiuso e protocollato (*)   |
|---------|-----------------|-----------------------------|
| CASO C) | SAL 60%         | saltato                     |
|         | SAL Fine Lavori | Creato, ma non protocollato |

- Il 30% non può essere annullato, perché è stato creato il SAL dello step successivo;
- Si riparte dall'inizio da «Crea nuova asseverazione»;
- Il nuovo importo asseverato verrà decurtato dal massimale della polizza assicurativa. Nel campo "Note" si specifica che la nuova asseverazione sostituisce la precedente con ASID XXX per l'errore commesso nell'inserimento della spunta.

|         | SAL 30%         | Chiuso e protocollato (*) |
|---------|-----------------|---------------------------|
| CASO D) | SAL 60%         | Chiuso e protocollato (*) |
|         | SAL Fine Lavori | MAI creato                |

- Si può solo annullare solo il 60%, sempre con la regola precedente. Il 30% non può essere annullato, perché è stato creato il SAL dello step successivo. Quindi, si annulla il 60% e si riparte dall'inizio da "Crea nuova asseverazione".
- Il nuovo importo asseverato verrà decurtato dal massimale della polizza assicurativa. Nel campo "Note" si specifica che la nuova asseverazione sostituisce la precedente con ASID XXX per l'errore commesso nell'inserimento della spunta.
   (\*) Rivolgersi all'AdE per SAL se ha prodotto effetti 28

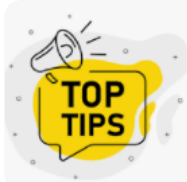

# Come controllare informazioni inserite nella pagina iniziale «Crea nuova asseverazione» ed evitare errori?

| nuova asseverazione                                                                                                    | L'INTERVENTO RIENTRA NEI O SI<br>CASI O NO                                                                                             | Meni                             |                                        | DETRAZIONI FISCALI                                                                                                    |
|----------------------------------------------------------------------------------------------------|----------------------------------------------------------------------------------------------------|----------------------------------|----------------------------------------|----------------------------------------------------------------------------------------------------|
| Tino Di Esincio Concominutar<br>Esincio Unarria Internazione<br>Unaria Internazione Di tene Paremeno Car 5<br>Fazonaren Internezi Di tene Di tene<br>Artessa Anterne Da Interne                                                                                                    | D. Cu Auiverson 3, Coven 1,<br>Lemen DI, D E PJ, De Terro<br>Uneo D. Cu A, A Deares De,<br>Passeer Daux Revence 6<br>Como 2001, N. 880 | AUTENTICATO COME:                | norgas e lo sinupe convortes outenible | RAZIONI > LAVORO                                                                                                    |
|                                                                                                    | L'EDIRICIO È SOTTOPOSTO SI<br>AD ALMENO UNO DEI NO<br>VINCOLI PREVISTI DAL                                                             | Modifica i Dati Personali   Esci |                                        | Lavoro su                                                                                                    |
|                                                                                                    | CODE DEI BENI<br>CULTURALI E DEL<br>PAESACCIO, D. Cu A. Desero<br>Lessurio 22 Genero 2004, N.                                          | PRIVACY   COOKIE   ACCESSIBILITÀ |                                        | sito in:<br>Are informazion                                                                                                    |
| ина È Intressato 31 Nueso Cirico 31 Nueso Cirico 31 Nueso Cirico 32 No 2006 Control 34 Car 34 Car 3    | O GLI INTERVENTI SONO<br>VIETATI DA RECOLAMENTI<br>EDILIZI, URBANISTICI E<br>AMBIENTALI DI CU A. Comin 1                               | Ecobonus                         | Lavo                                   | oro su                                                                                                    |
| N. 2015./2014 Du. 28         Anno Di Costruizoni           Marco 2015 Put In New         Distributivation           Memoraro Dura Gamma         Supreson: Common           2005 InO CC         Dipresonit                                                                                                    | Cenvarenz Cen L Lesa 17 Lucio<br>2020, 77.<br>S.A.L. ALMENO AL 309<br>ALMENO AL 609                                                    | Bonus Casa                       | Edifi<br>sito in<br>data i             | icio Condominiale denominato Edificio                                                                                                    |
| екто Rеита Так. ○ 51 [# <sup>1</sup> ]<br>Uniu Perioti Dia. ○ NO<br>4-710 Diul. <sup>4</sup> → NO<br>119 Dia.Di A face Dic Court Liman C<br>200 € Sourcement                                                                                                    | A Fine Lavori                                                                                                    | Super Ecobonus 110%              | data f<br>numer<br>anno o              | ine lavori:<br>ro unità immobiliari:<br>di costruzione dell'immobile:                                                                                                 |
| Moonicabow. DeLike 19 UKU 84/200<br>Moonicabow. Classification Control Control C | Edulta / Titolo Edulto<br>store In Sanatoria<br>Store O Seva Titolo Edulto                                                             | Le Mie Polizze                   | data li<br>superi<br>Comu              | to incluze company                                                                                                    |
|                                                                                                    |                                                                                                    | Le Mie Asseverazioni             | kienu<br>È in u<br>È sotte<br>Tipolo   | a nene zone soluciouste a Procedura di initizzione.<br>n'area NON metanizzata:<br>oposto a vincoli dei beni culturali:<br>ogia di impianto climatizzazione invernale: |
|                                                                                                    |                                                                                                    | Nuova Asseverazione              | Kientr<br>Rientr<br>Minimi             | a Tre casi of cur a fuecreto 380/2001<br>a Tra Quelli Previsti Dal Comma 4-Ter Dell'art. 119 Del D.L. 34/2020                                                         |
|                                                                                                    | lananinata Ed                                                                                                    |                                  |                                        | 3                                                                                                    |

# Grazie per l'attenzione

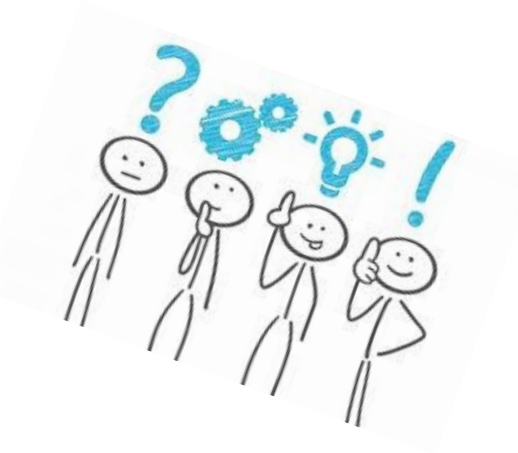

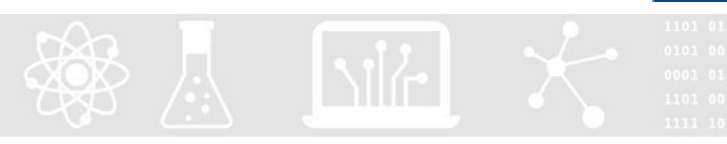

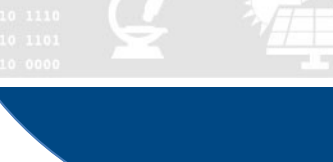

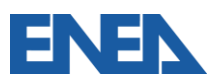